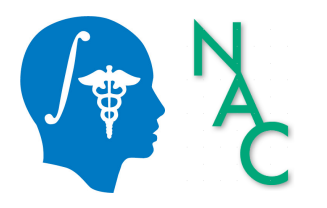

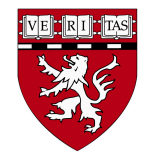

#### 3D Visualization of DICOM Data

Sonia Pujol, Ph.D.

Assistant Professor of Radiology Director, 3D Slicer Training & Education Brigham and Women's Hospital Harvard Medical School

spujol@bwh.harvard.edu

# Goal of the Tutorial

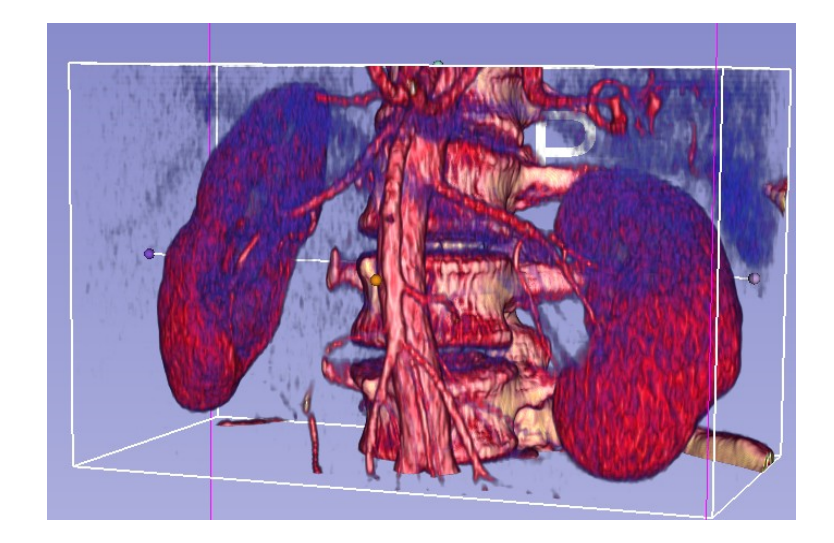

The tutorial guides you step-by-step through the process of loading and visualizing a DICOM CT dataset with 3D Slicer.

## **Tutorial Materials**

• Software:

3D Slicer version 4.8.1

• Dataset:

3D Visualization DICOM images part 1

#### **Tutorial Dataset**

3DVisualization\_DICOM\_images\_part1

Download and unzip the file 3DVisualization\_DICOM\_images\_part1.zip

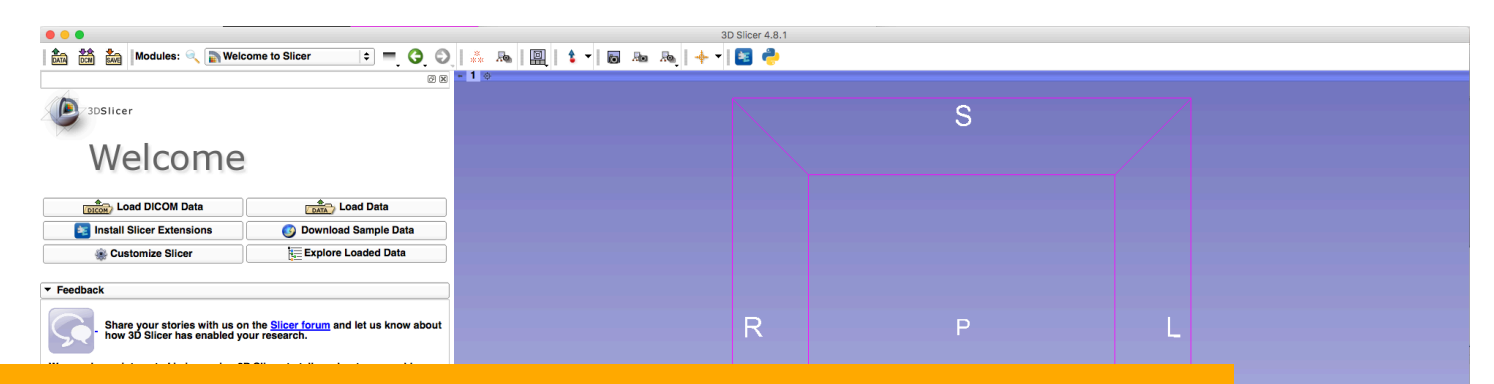

Drag and drop the directory 'dataset1\_Thorax-Abdomen' into Slicer

|                   | × R + . | S: 0.000mm + Y + | R: 0.000mm 🔤 G | ¥ C A: 0.000mm |
|-------------------|---------|------------------|----------------|----------------|
|                   |         |                  |                |                |
|                   |         |                  |                |                |
|                   |         |                  |                |                |
|                   |         |                  |                |                |
|                   |         |                  |                |                |
|                   |         |                  |                |                |
|                   |         |                  |                |                |
|                   |         |                  |                |                |
|                   |         |                  |                |                |
|                   |         |                  |                |                |
|                   |         |                  |                |                |
|                   |         |                  |                |                |
|                   |         |                  |                |                |
|                   |         |                  |                |                |
|                   |         |                  |                |                |
| ▼ Data Probe      |         |                  |                |                |
| Show Zoomed Slice |         |                  |                |                |
| L                 |         |                  |                |                |
| F                 |         |                  |                |                |
| D                 |         |                  |                |                |
|                   |         |                  |                | × /            |

| ● ● ●<br>  ✿o♥\$♥o Maskulas: @                                                       |                                                               |                              | 3D Slicer 4.8.1          |                  |                    |            |
|--------------------------------------------------------------------------------------|---------------------------------------------------------------|------------------------------|--------------------------|------------------|--------------------|------------|
| DATA DOM SAVE MODULES: 🔍 📷 WEICO                                                     |                                                               | , ** 🗠   🗮   🍹   🔟           | xo xo   🔶   🔚 🧁          |                  |                    |            |
| 3DSlicer                                                                             |                                                               |                              |                          | S                |                    |            |
| Welcome                                                                              |                                                               |                              |                          |                  |                    |            |
| Load DICOM Data                                                                      | Load Data                                                     |                              |                          |                  |                    |            |
| Install Slicer Extensions                                                            | 🚳 Download Sample Data                                        |                              |                          |                  |                    |            |
| Slicer                                                                               | Explore Loaded Data                                           |                              |                          |                  |                    |            |
| ▼ Feedback                                                                           |                                                               |                              |                          |                  |                    |            |
| Share your stories with us on how 3D Slicer has enabled yo                           | the <u>Slicer forum</u> and let us know about<br>ur research. |                              | Select a reader          |                  | L                  |            |
| We are always interested in improving 3D<br>submit a bug report, open Help -> Report | Slicer, to tell us about your problem or a Bug.               |                              | dan ta waa fan wa        | un data <b>0</b> |                    |            |
| ▶ About                                                                              |                                                               | Select a rea                 | der to use for yo        | bur data?        |                    |            |
| Documentation & Tutorials                                                            |                                                               | Load direc                   | tory into DICOM          | database ≜       |                    |            |
| Acknowledgment                                                                       |                                                               |                              |                          |                  |                    |            |
|                                                                                      |                                                               |                              | С                        | X Cancel         |                    |            |
|                                                                                      |                                                               | - R 🗰 g                      | S: 0.000mm - Y +         |                  | R: 0.000mm - G 🛊 💽 | A: 0.000mm |
|                                                                                      | A pop-up<br>Select Lo                                         | o window ap<br>bad directory | pears:<br>/ into DICOM d | atabase and cl   | ick on OK          |            |
|                                                                                      |                                                               |                              |                          |                  |                    |            |
| ▼ Data Probe                                                                         |                                                               |                              |                          |                  |                    |            |
| Show Zoomed Slice                                                                    |                                                               |                              |                          |                  |                    |            |
|                                                                                      |                                                               |                              |                          |                  |                    |            |

|                                                                                                 |                                                                                      |                                           |                                    |                     | DICOM Browser                       |                         |                          |                              |                  |                                                                                                    |
|-------------------------------------------------------------------------------------------------|--------------------------------------------------------------------------------------|-------------------------------------------|------------------------------------|---------------------|-------------------------------------|-------------------------|--------------------------|------------------------------|------------------|----------------------------------------------------------------------------------------------------|
| Import Expo                                                                                     | ort Query Ser                                                                        | nd Remove I                               | Repair »                           |                     |                                     |                         |                          |                              |                  |                                                                                                    |
| Patients:                                                                                       |                                                                                      |                                           | ×S                                 | Studies: 🔍          |                                     | ×                       | Series:                  |                              |                  | ×                                                                                                    |
| PatientsName                                                                                    | PatientID                                                                            | PatientsBirthDa                           | te PatientsBirt                    | thTime Patien       | tsSex PatientsAge                   |                         | Patient                  | sComments                    |                  |                                                                                                    |
| patient1                                                                                        | patient1_ID                                                                          |                                           |                                    |                     |                                     |                         |                          |                              |                  |                                                                                                    |
| ·                                                                                               |                                                                                      |                                           |                                    |                     |                                     |                         |                          |                              |                  |                                                                                                    |
| -                                                                                               |                                                                                      |                                           |                                    |                     |                                     |                         |                          |                              |                  |                                                                                                    |
|                                                                                                 |                                                                                      |                                           |                                    |                     |                                     |                         |                          |                              |                  |                                                                                                    |
| Fee                                                                                             |                                                                                      |                                           |                                    |                     |                                     |                         |                          |                              |                  |                                                                                                    |
| StudyID Stu                                                                                     | dvDate Study                                                                         | Time Accessi                              | ionNumber Mo                       | odalitiesInStudy    | InstitutionName                     | ReferringPhys           | ician Performin          | PhysiciansName               | StudyDescrip     | tion                                                                                                    |
| 6936864 2005<br>/e ai                                                                           | -06-01 120000.                                                                       | 000000 6936864                            |                                    |                     | oEfZQhRfYJqw.2f0J^zla1              | dx                      |                          | C                            | T Thorax Abdomer | n                                                                                                    |
| Abc                                                                                             |                                                                                      |                                           |                                    |                     |                                     |                         |                          |                              |                  |                                                                                                    |
|                                                                                                 |                                                                                      |                                           |                                    |                     |                                     |                         |                          |                              |                  |                                                                                                    |
| Doc                                                                                             |                                                                                      |                                           |                                    |                     |                                     |                         |                          |                              |                  |                                                                                                    |
| Ack                                                                                             |                                                                                      |                                           |                                    |                     |                                     |                         |                          |                              |                  |                                                                                                    |
| Ack                                                                                             |                                                                                      |                                           |                                    |                     |                                     |                         |                          |                              |                  |                                                                                                    |
| SeriesNumber                                                                                    | SeriesDate                                                                           | SeriesTime                                | SeriesDescriptio                   | on Modality         | BodyPartExamined                    | AcauisitionNumber       | ContrastAgent            | ScanningSequence             | EchoNumber       | Tempor                                                                                                    |
| SeriesNumber<br>6                                                                               | SeriesDate 2005-06-01 12                                                             | SeriesTime<br>20000.000000 CT             | SeriesDescriptic<br>Thorax_Abdomer | on Modality<br>n CT | BodyPartExamined<br>HEART           | AcquisitionNumber       | ContrastAgent<br>APPLIED | ScanningSequence             | EchoNumber<br>0  | Tempor<br>0                                                                                                    |
| Ack<br>SeriesNumber<br>6                                                                        | SeriesDate 2005-06-01 12                                                             | SeriesTime<br>20000.000000 CT             | SeriesDescriptic<br>Thorax_Abdomen | on Modality<br>n CT | BodyPartExamined<br>HEART           | AcquisitionNumber       | ContrastAgent<br>APPLIED | ScanningSequence             | EchoNumber<br>0  | Tempor<br>0                                                                                                    |
| SeriesNumber<br>6                                                                               | SeriesDate<br>2005-06-01 12                                                          | SeriesTime<br>20000.000000 CT             | SeriesDescriptic<br>Thorax_Abdomer | on Modality<br>n CT | BodyPartExamined<br>HEART           | AcquisitionNumber<br>14 | ContrastAgent<br>APPLIED | ScanningSequence             | EchoNumber<br>0  | Tempor<br>0                                                                                                    |
| SeriesNumber<br>6                                                                               | SeriesDate<br>2005-06-01 17                                                          | SeriesTime<br>20000.000000 CT             | SeriesDescriptio                   | on Modality<br>n CT | BodyPartExamined<br>HEART           | AcquisitionNumber<br>14 | ContrastAgent<br>APPLIED | ScanningSequence             | EchoNumber<br>0  | Tempor<br>0                                                                                                    |
| SeriesNumber<br>6                                                                               | SeriesDate<br>2005-06-01 1                                                           | SeriesTime<br>20000.000000 CT             | SeriesDescriptio                   | on Modality<br>n CT | BodyPartExamined<br>HEART           | AcquisitionNumber<br>14 | ContrastAgent<br>APPLIED | ScanningSequence             | EchoNumber<br>0  | Tempor<br>O                                                                                                    |
| Act                                                                                             | SeriesDate<br>2005-06-01 1                                                           | SeriesTime                                | SeriesDescriptio                   | on Modality<br>n CT | BodyPartExamined<br>HEART           | AcquisitionNumber<br>14 | ContrastAgent<br>APPLIED | ScanningSequence             | EchoNumber<br>0  | Tempor<br>0                                                                                                    |
| Act                                                                                             | SeriesDate 2005-06-01 1                                                              | SeriesTime<br>20000.000000 CT<br>DICOM Da | SeriesDescriptio                   | on Modality<br>n CT | BodyPartExamined<br>HEART           | AcquisitionNumber<br>14 | ContrastAgent<br>APPLIED | ScanningSequence             | ChoNumber<br>0   | Tempor<br>0                                                                                                    |
| Acti<br>SeriesNumber<br>6<br>4<br>↓                                                             | SeriesDate<br>2005-06-01 1                                                           | SeriesTime<br>20000.000000 CT             | SeriesDescriptio                   | on Modality<br>n CT | BodyPartExamined<br>HEART           | AcquisitionNumber<br>14 | ContrastAgent<br>APPLIED | ScanningSequence<br>Warnings | EchoNumber<br>0  | Contraction Contraction Contra |
| Aei<br>SeriesNumber<br>6<br>∢<br>✓ DICOMScal                                                    | SeriesDate<br>2005-06-01 1<br>larVolumePlugin<br>elmporterPlugin                     | SeriesTime<br>20000.000000 CT<br>DICOM Da | SeriesDescriptio                   | on Modality<br>n CT | BodyPartExamined<br>HEART           | AcquisitionNumber<br>14 | ContrastAgent<br>APPLIED | ScanningSequence<br>Warnings | EchoNumber<br>0  | Tempor<br>0                                                                                                    |
| SeriesNumber<br>6<br>✓ DICOMScal<br>✓ MultiVolume<br>Det<br>sh ✓ DICOMSlice                     | SeriesDate<br>2005-06-01 1<br>IarVolumePlugin<br>elmporterPlugin<br>erDataBundiePluc | SeriesTime<br>20000.000000 CT<br>DICOM Da | SeriesDescriptio                   | on Modality<br>n CT | BodyPartExamined<br>HEART<br>Reader | AcquisitionNumber<br>14 | ContrastAgent<br>APPLIED | ScanningSequence<br>Warnings | EchoNumber<br>0  | Tempor<br>0                                                                                                    |
| Ack<br>Ack<br>SeriesNumber<br>6<br>4<br>↓<br>DICOMScal<br>↓<br>DICOMScal<br>↓<br>↓<br>DICOMScal | SeriesDate<br>2005-06-01 1<br>JarVolumePlugin<br>9ImporterPlugin<br>erDataBundlePlug | SeriesTime<br>20000.000000 CT<br>DICOM Da | SeriesDescriptic                   | on Modality<br>n CT | BodyPartExamined<br>HEART           | AcquisitionNumber<br>14 | ContrastAgent<br>APPLIED | ScanningSequence<br>Warnings | ChoNumber<br>0   | Tempor<br>0                                                                                                    |

The **patient1** DICOM dataset appears in the DICOM browser.

Select patient1, click on Examine and then click Load to import the data into Slicer

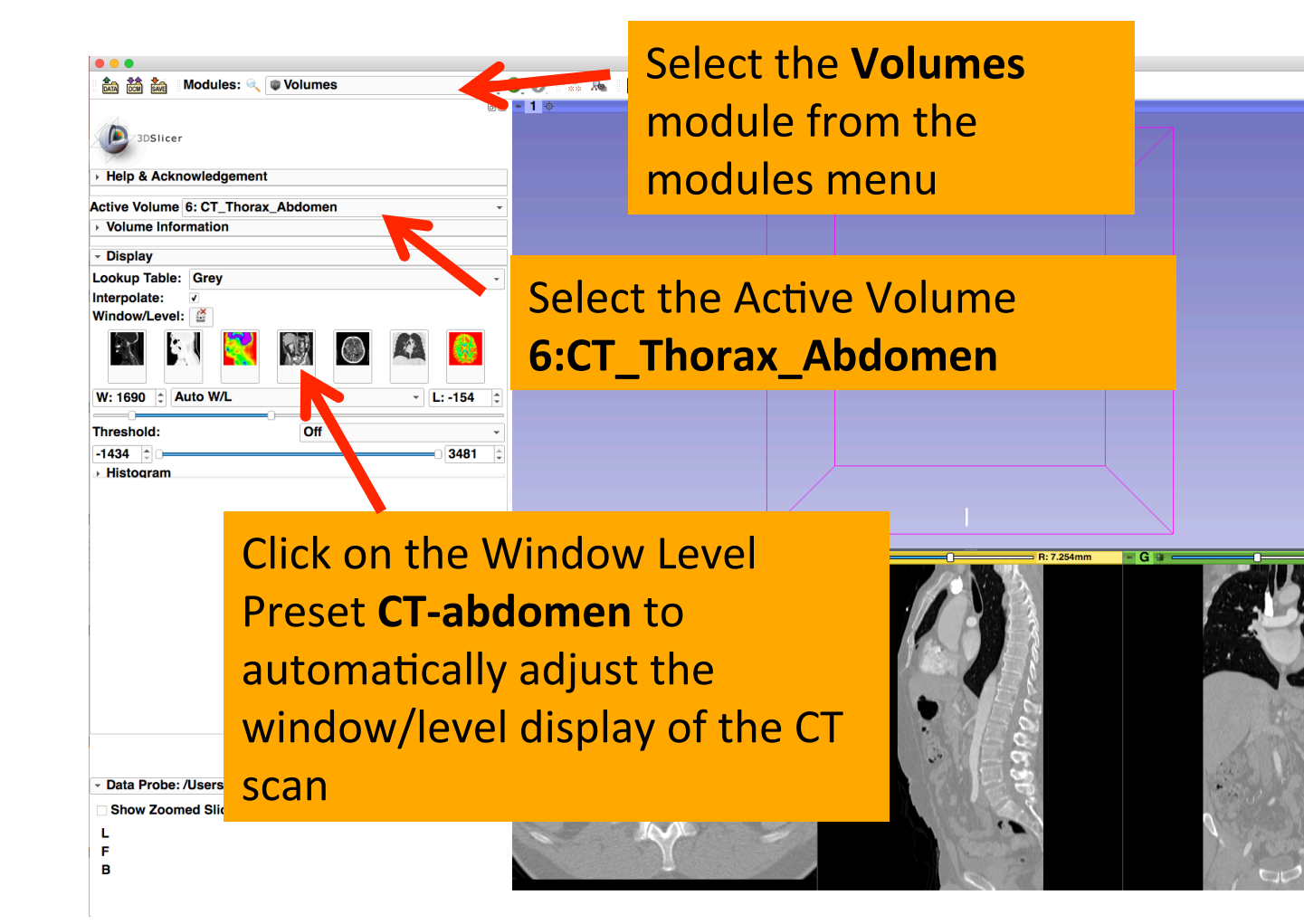

A: 169.254mm

Position the mouse cursor over the red banner in the Red Viewer to display the slice menu. Click on the **Links icon** to link the slice controls across all Slice Viewers. Click on the **Eye icon** to display the three anatomical slices in the 3D viewer

Data Probe: /Users/spujol/SlicerCourse/2018-05-29-Scene.mrml
 Show Zoomed Slice
 L

F

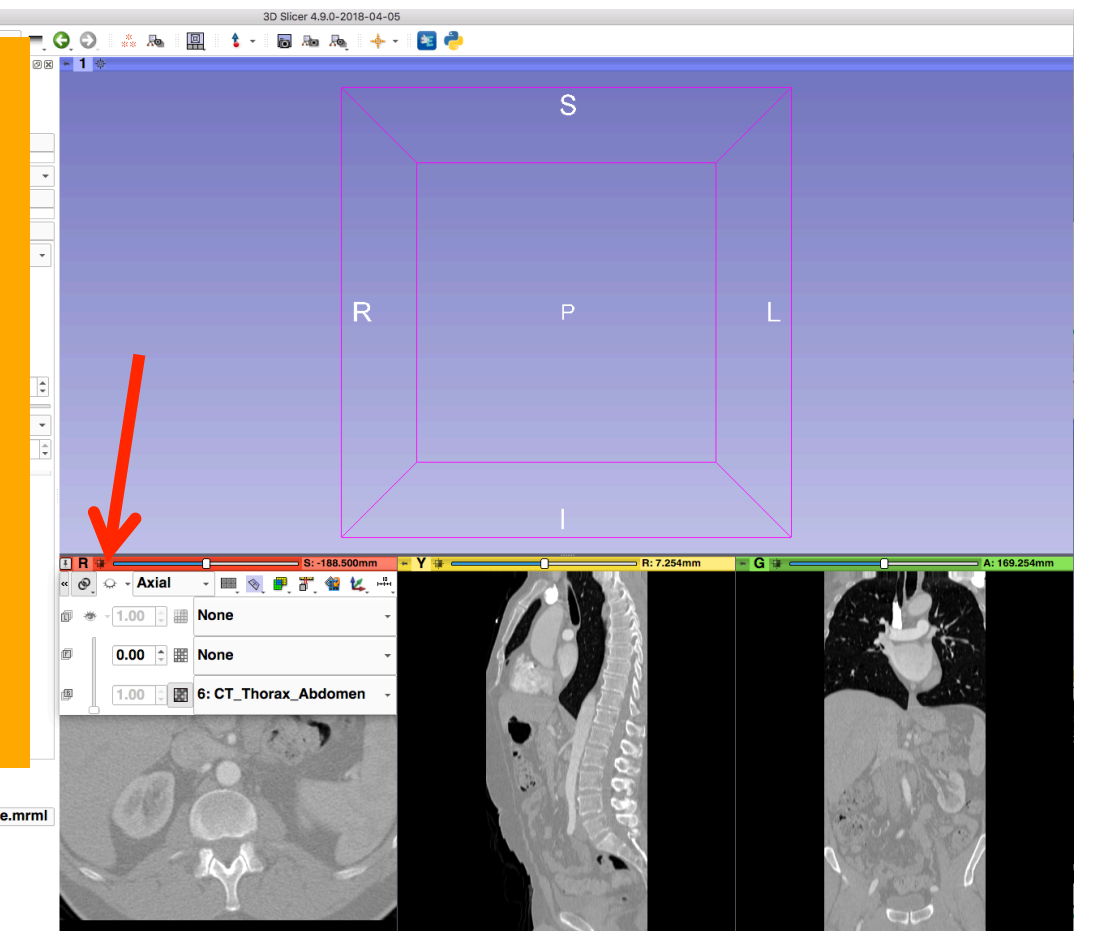

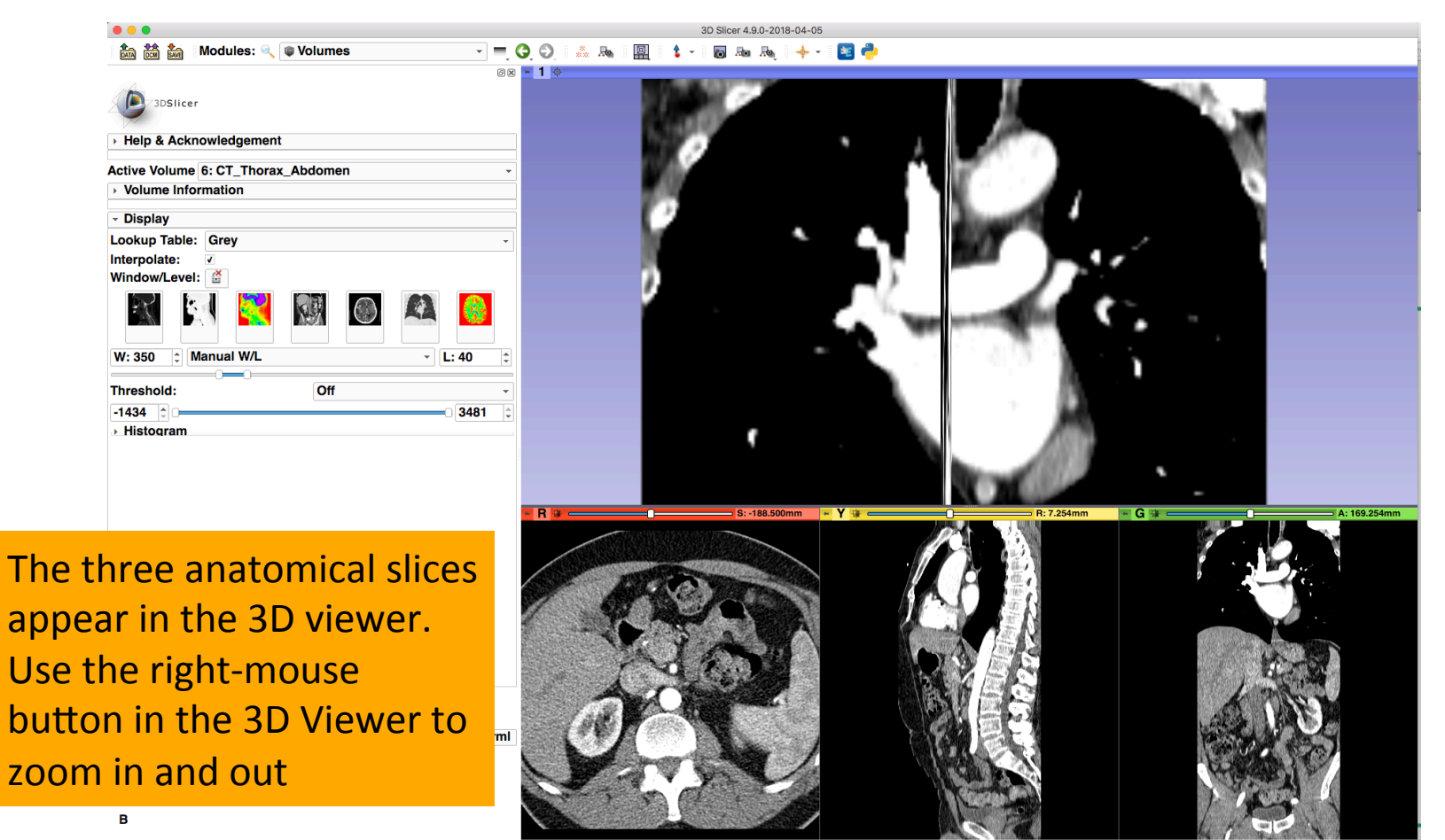

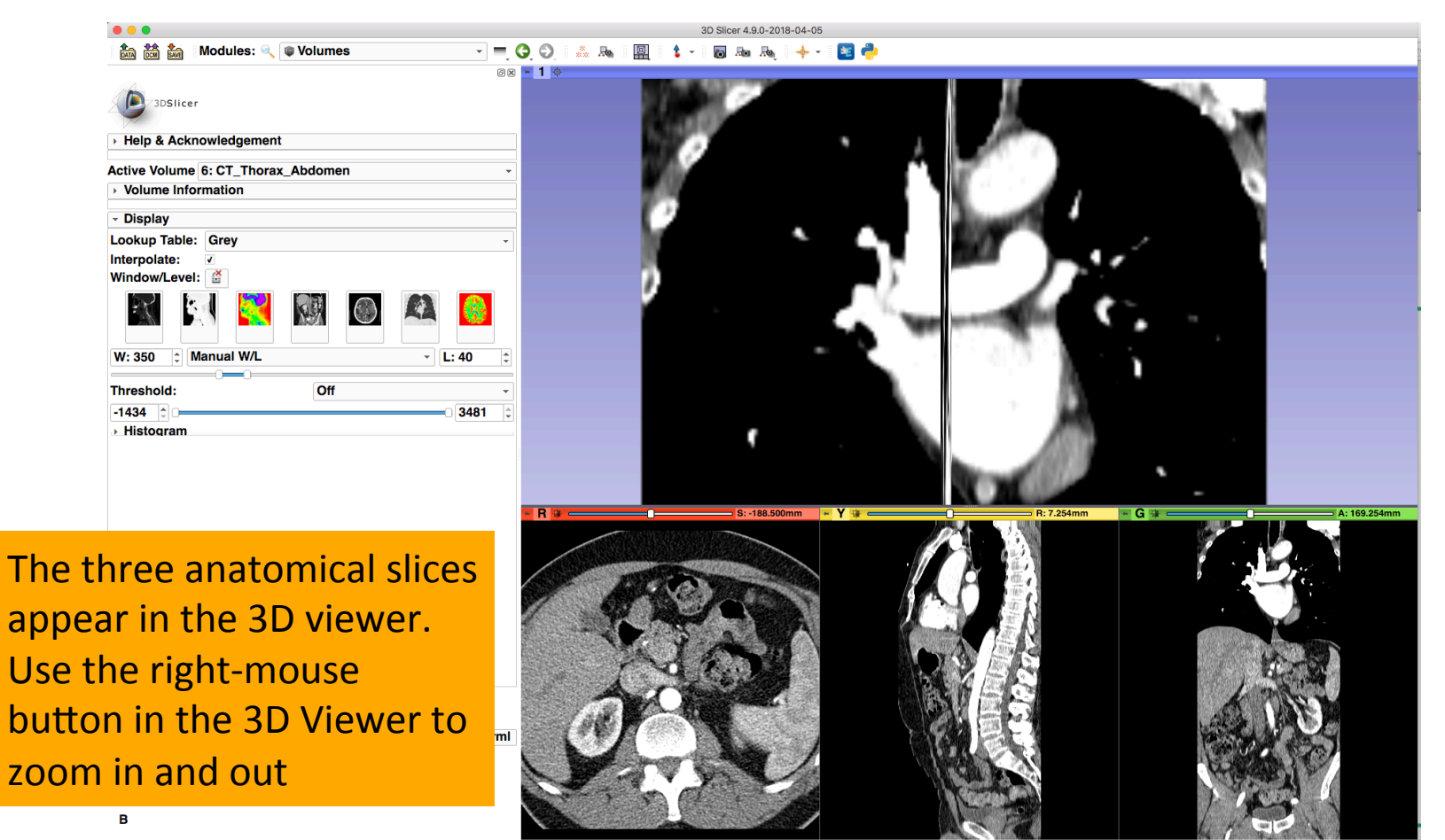

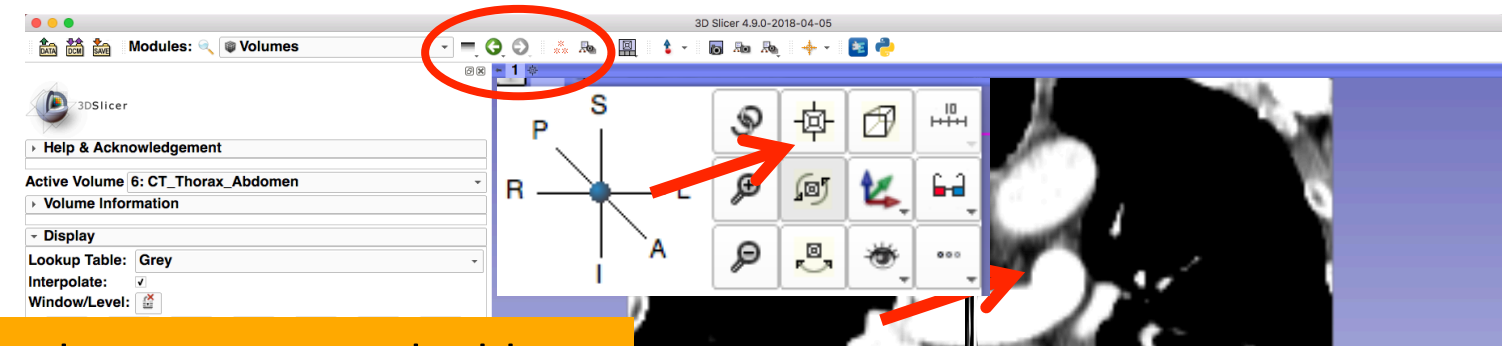

Position the mouse over the blue banner in the 3D viewer window to display the 3DView controller Click on the upper left icon to center the 3D view on the scene

Data Probe: /Users/spujol/SlicerCourse/2018-05-29-Scene.mrml
 Show Zoomed Slice

- L F
- B

8

A: 169.254mm

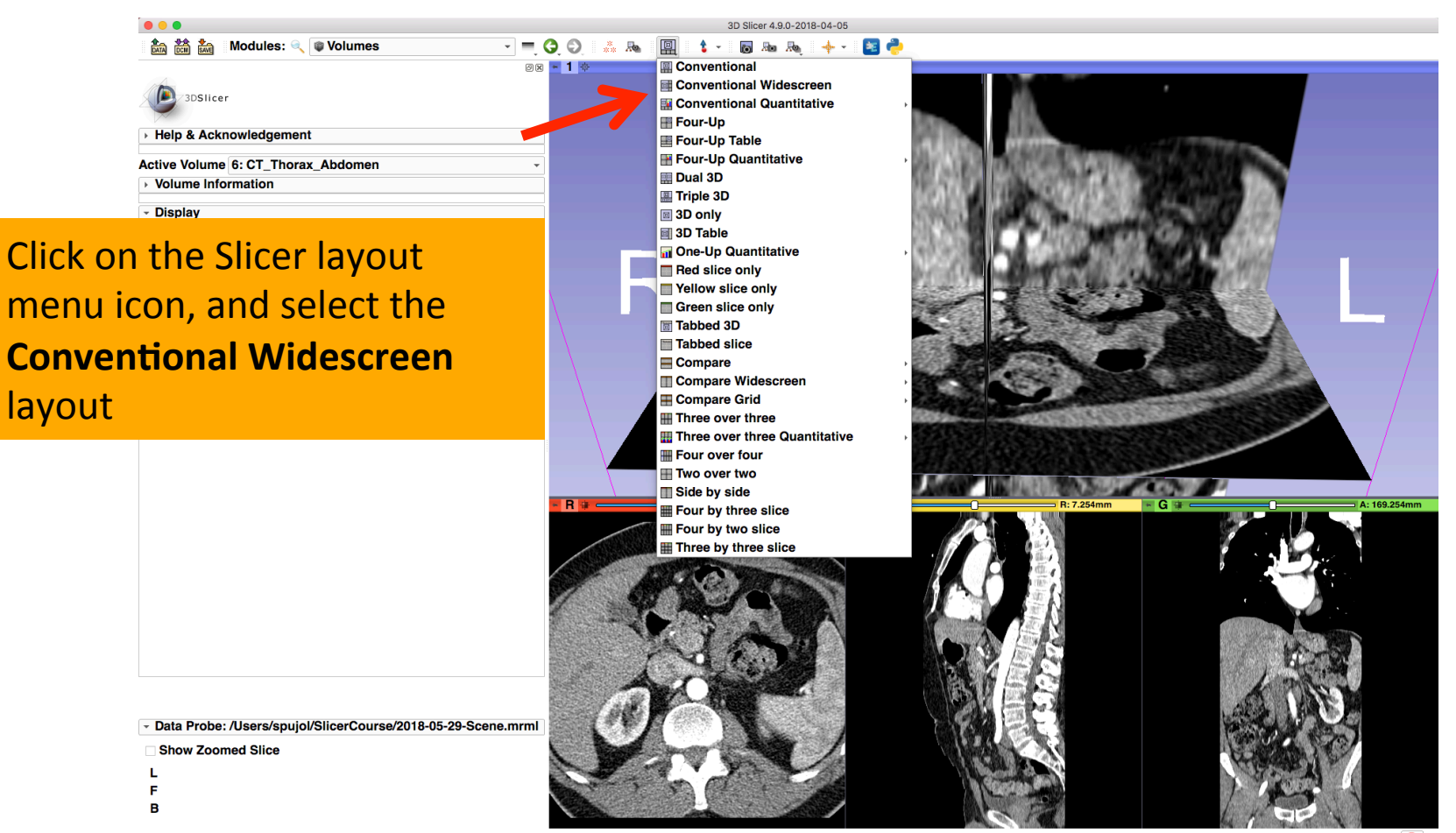

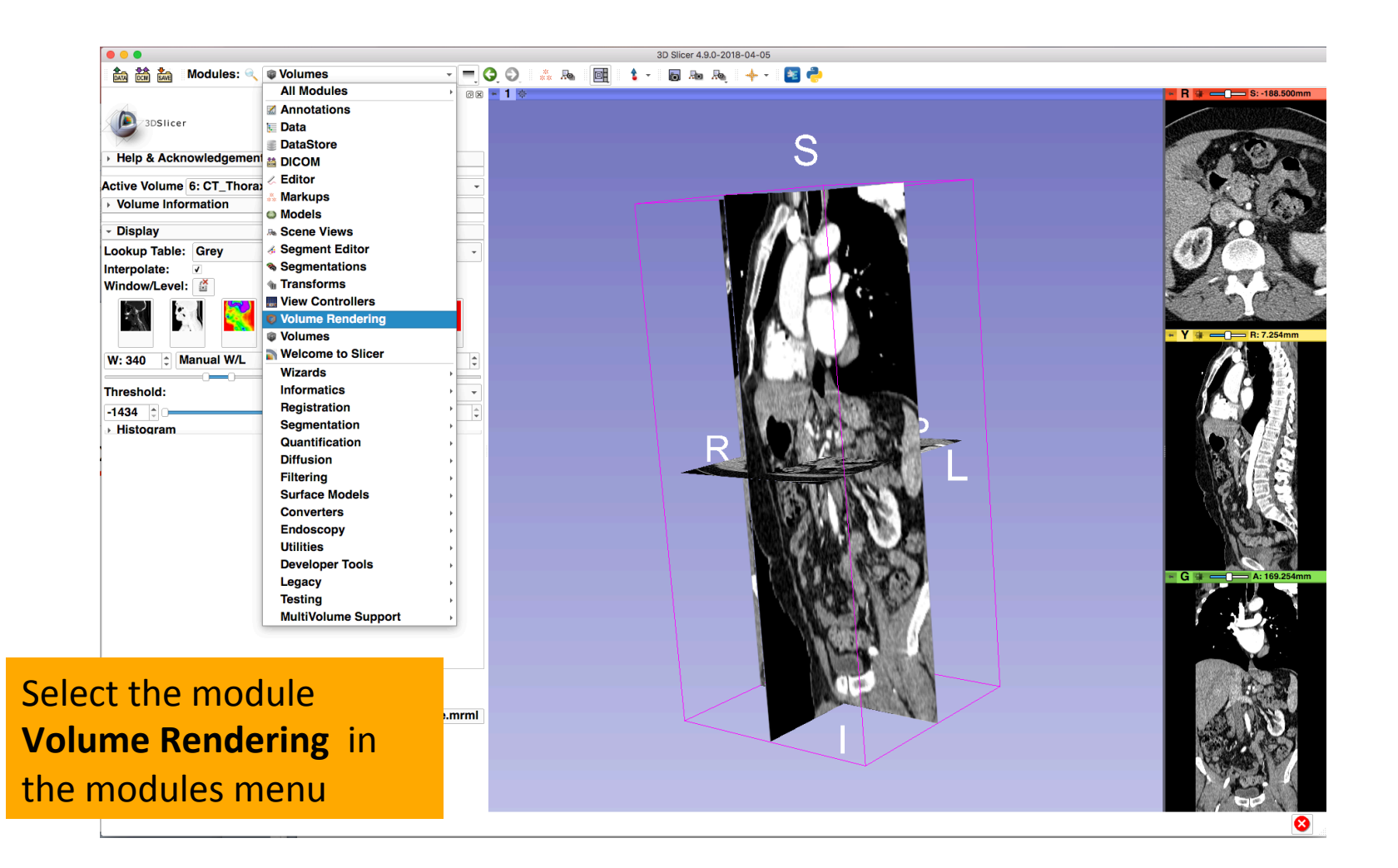

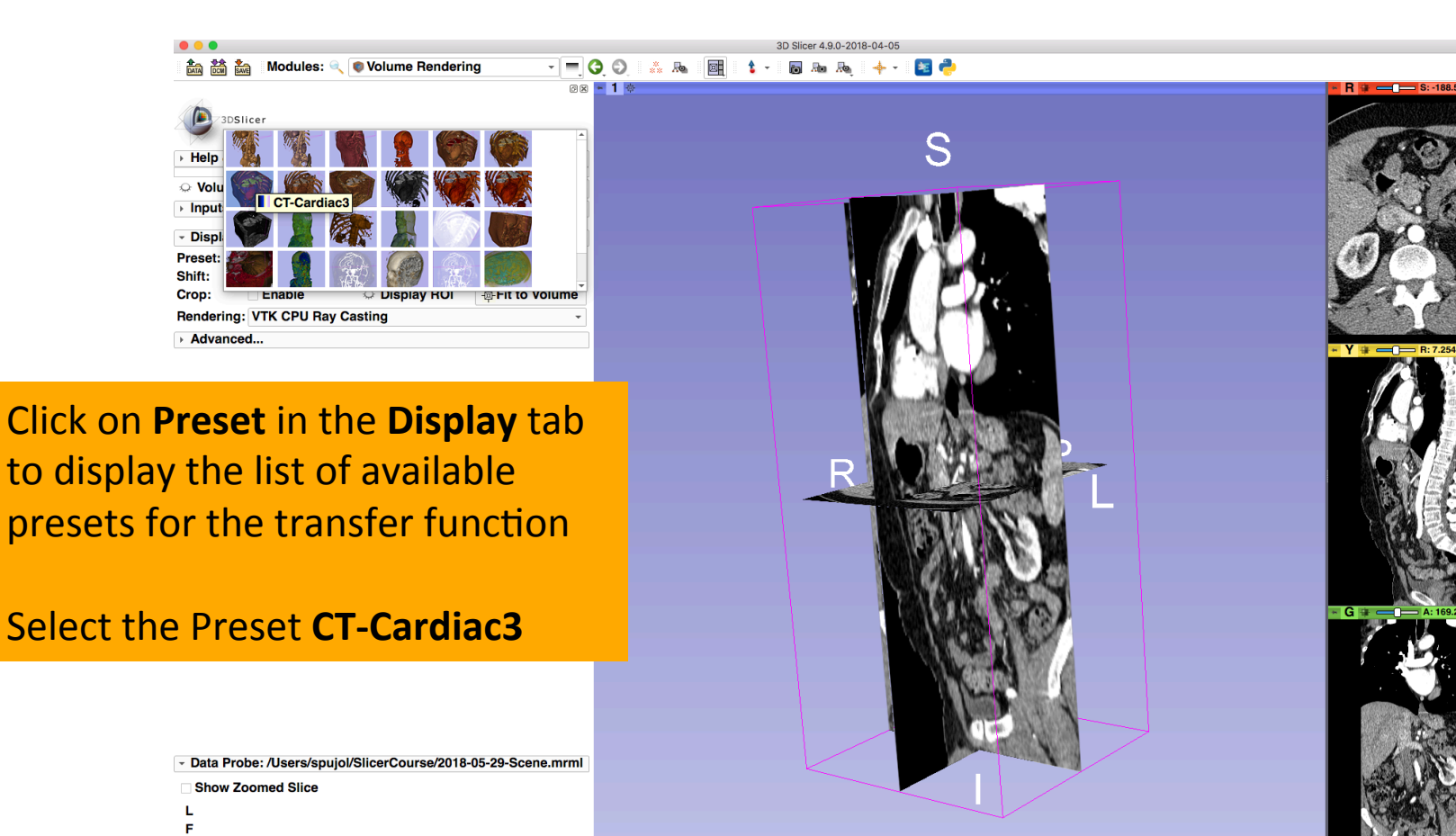

в

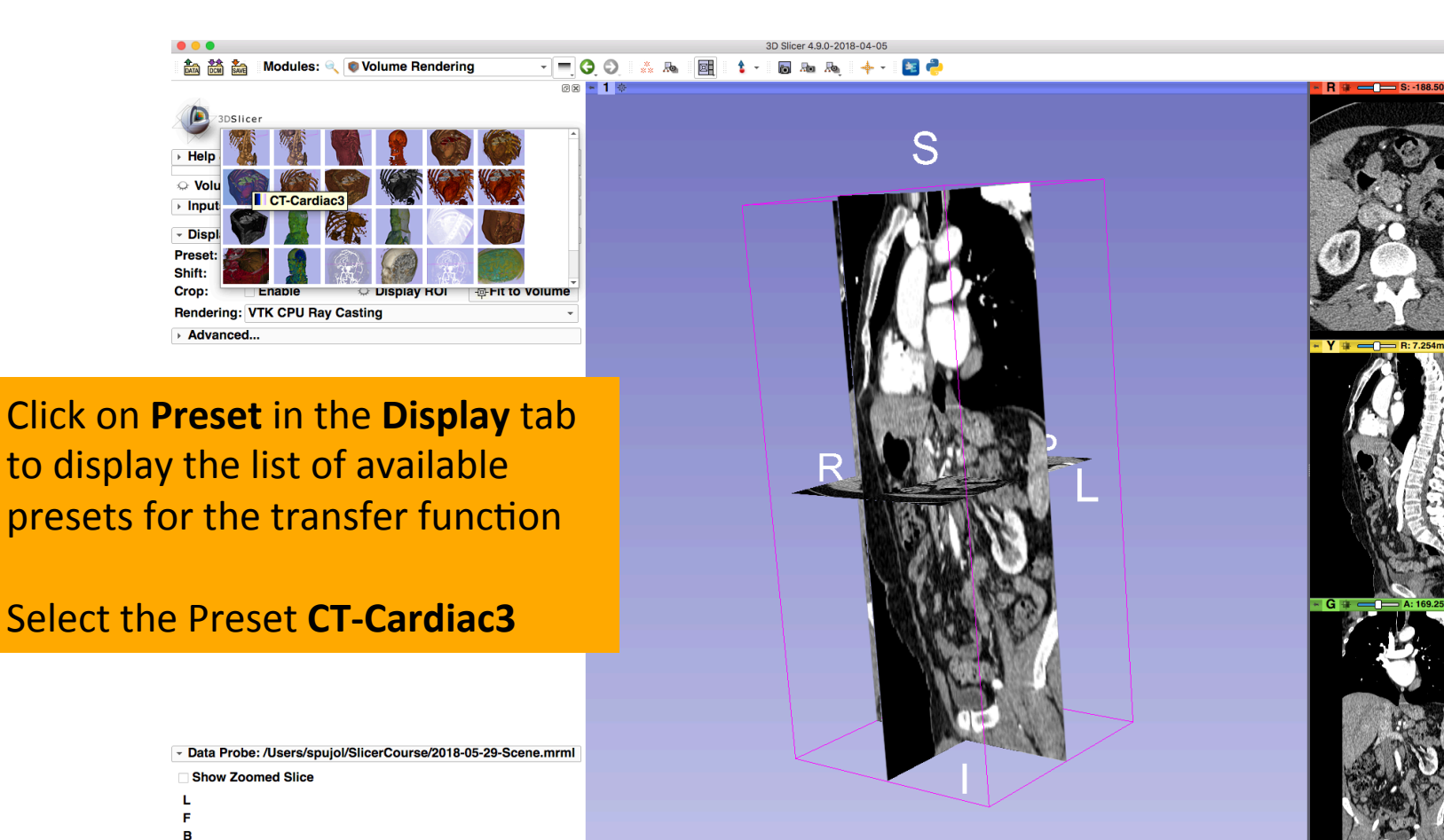

3D Slicer 4.9.0-2018-04-05

E 🔁

- 🚍 😋 💭 🙏 🗛 📴 🤹 - 🐻 🗛 🔶 -

0x 🛏 1 👳

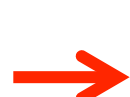

#### Help & Acknowledgement Volume: 6: CT\_Thorax\_Abdomen

3DSlicer

Inputs
 Display
 Preset: ● CT-Cardiac3
 Shift: Crop: Enable ○ Display ROI ∲Fit to Volume
 Rendering: VTK GPU Ray Casting

Modules: 🔍 🜒 Volume Rendering

Advanced...

Data Probe: /Users/spujol/SlicerCourse/2018-05-29-Scene.mrm
 Show Zoomed Slice

L

F

в

Select the Rendering VTK GPU Ray Casting, and click on the eye icon in the Volume tab to display the rendered imaged in the 3D viewer

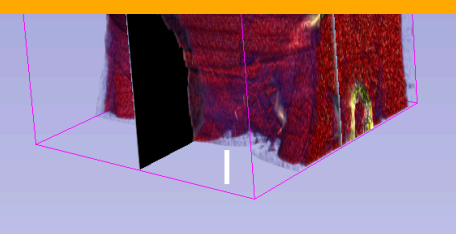

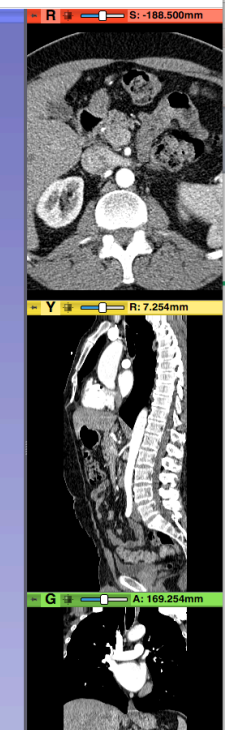

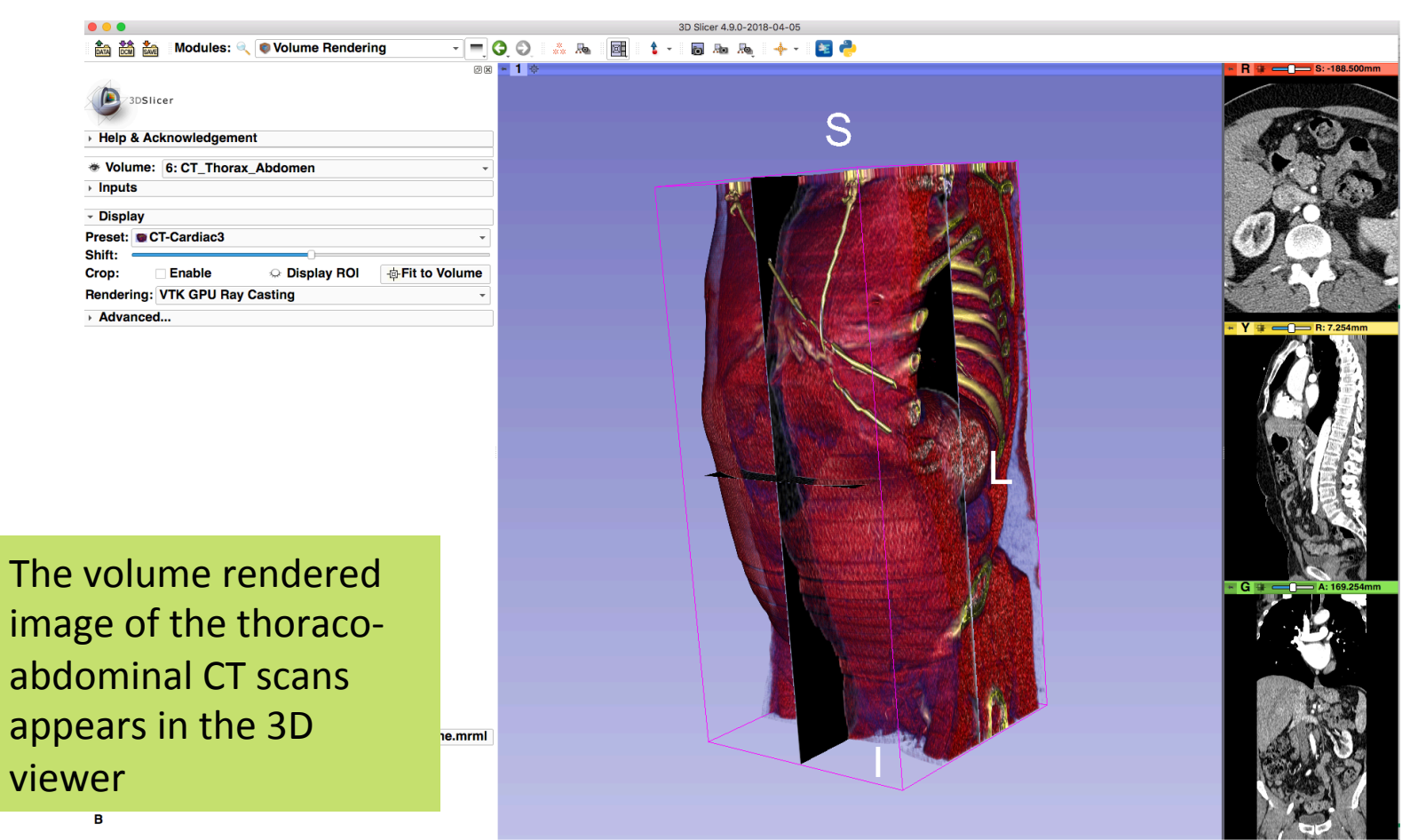

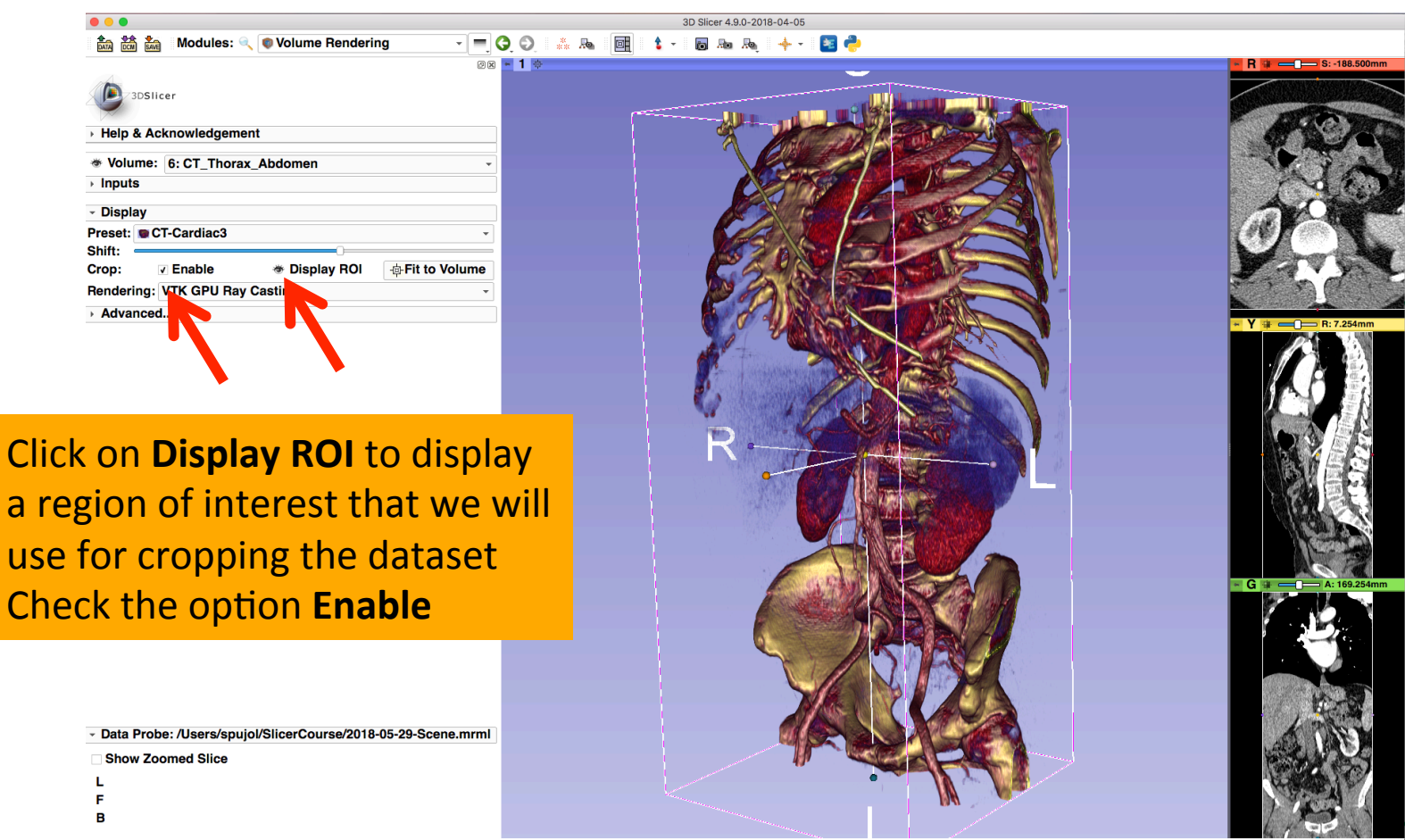

|                                                                                                    | 3D Slicer 4.9.0-2018-04-05                                         |
|----------------------------------------------------------------------------------------------------|--------------------------------------------------------------------|
| 💼 🛗 🚋 Modules: 🔍 🛛 Volume Rendering 🔹 💻 🧿 🕥                                                                                                    | 🚓 🎭   📴   🕇 +   🐻 🗛 🎭   🔶 +   🗧 🥐                                  |
| Note: Street: Street: Stree |                                                                    |
| Turn off the visibility of the<br>volume rendered image<br>Turn on the visibility of the<br>grayscale images in to the<br>3D Viewer<br>Position the ROI around the<br>left kidney using the ROI<br>controls in the 2D views and<br>in the 3D viewer                                                                                                    | R<br>A<br>A<br>A<br>A<br>A<br>A<br>A<br>A<br>A<br>A<br>A<br>A<br>A |

| Show Zoomed Slice |
|-------------------|
| L                 |
| F                 |
| В                 |
|                   |

g 3

С ir

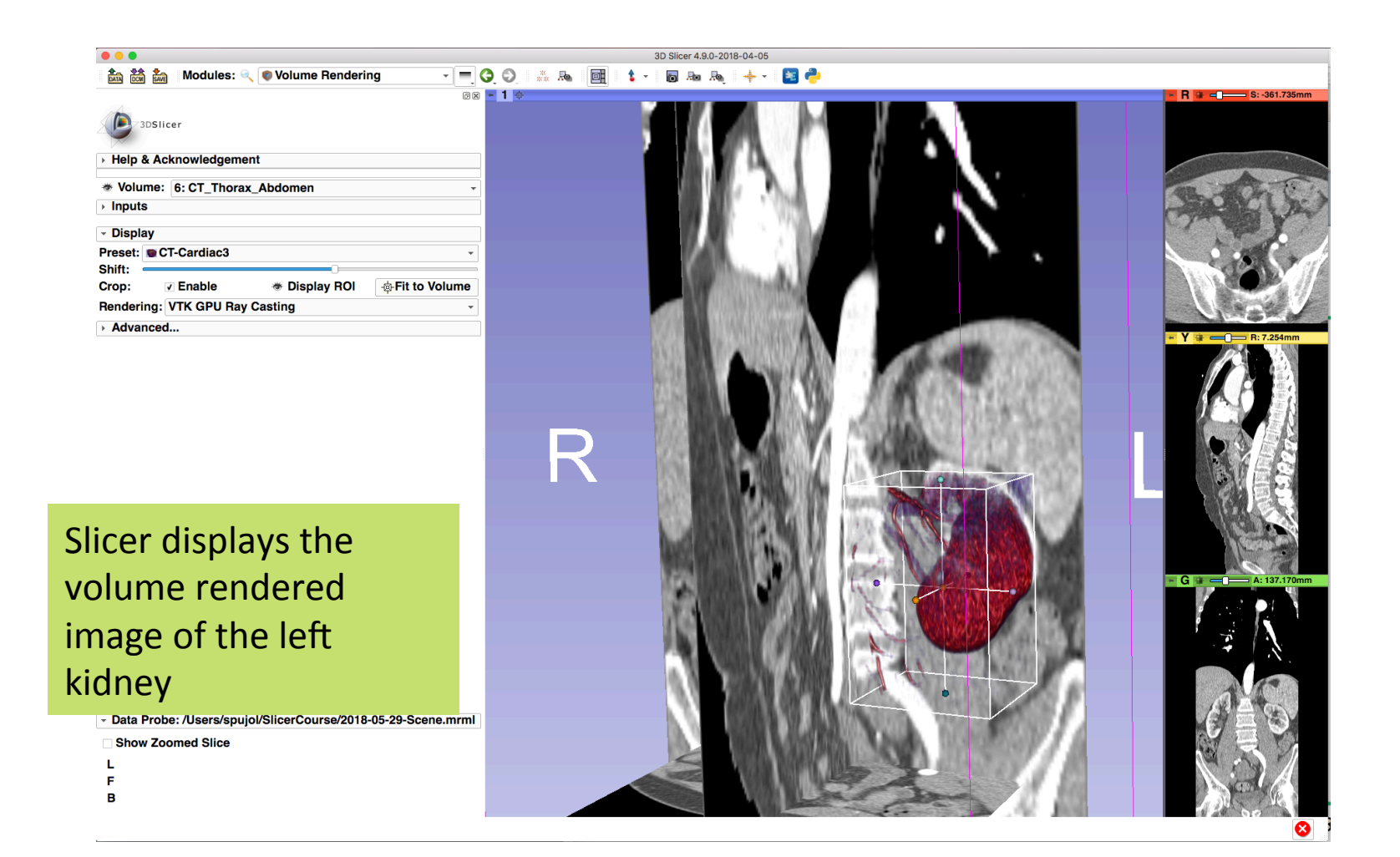

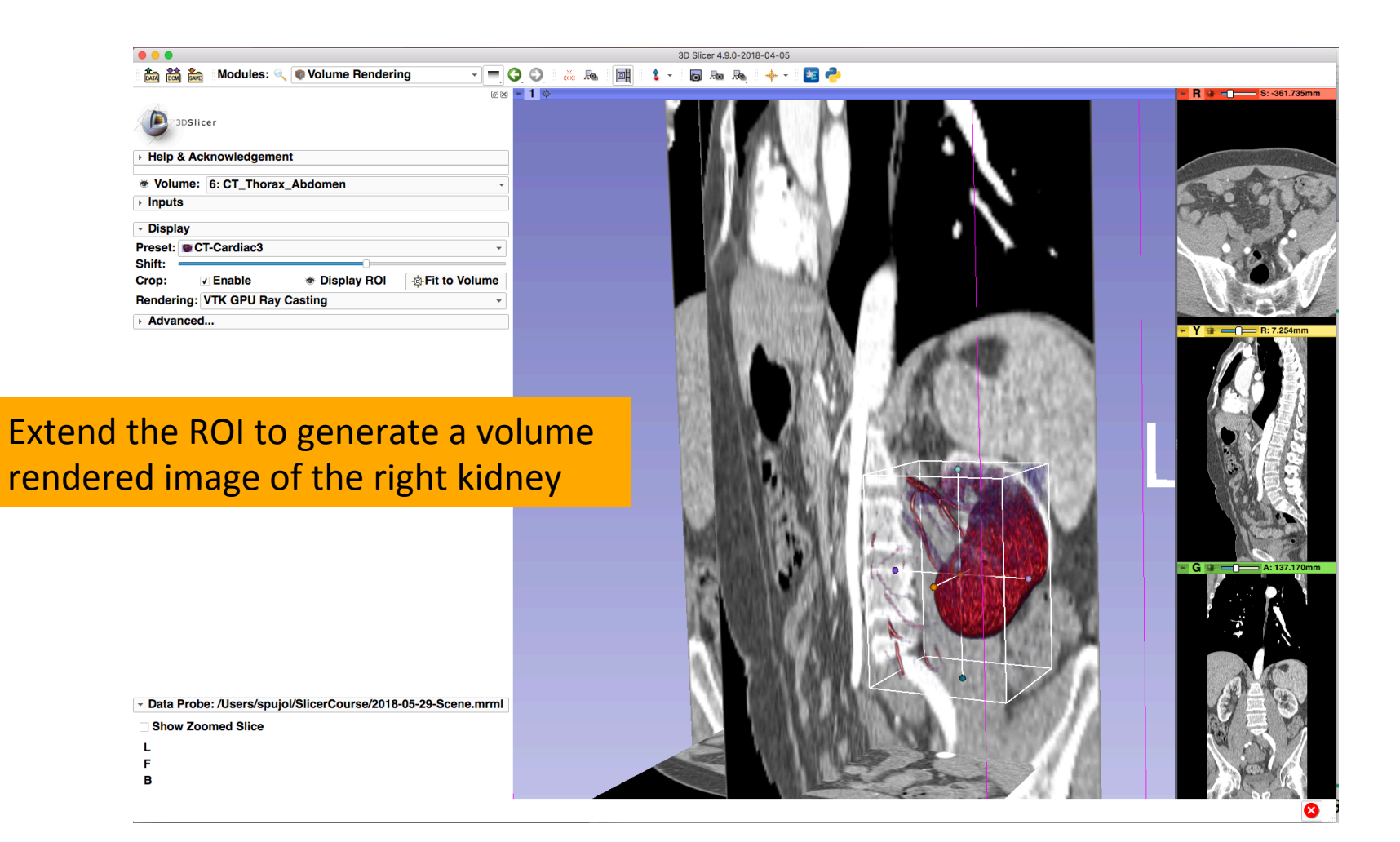

| 🌲 🏥 🐜 Modules: 🔍 🔍 Volume Bendering 🗸 🗸                                         |                                                                                                    |
|---------------------------------------------------------------------------------|----------------------------------------------------------------------------------------------------|
|                                                                                 |                                                                                                    |
| 3DSILcer                                                                        |                                                                                                    |
| Help & Acknowledgement                                                          |                                                                                                    |
| * Volume: 6: CT Thorax Abdomen                                                  |                                                                                                    |
| → Inputs                                                                        |                                                                                                    |
| ✓ Display                                                                       |                                                                                                    |
| Preset: CT-Cardiac3                                                             |                                                                                                    |
| Shift:                                                                          |                                                                                                    |
| Crop: ☑ Enable                                                                  |                                                                                                    |
|                                                                                 |                                                                                                    |
|                                                                                 | - Y i≠                                                                                                    |
|                                                                                 |                                                                                                    |
|                                                                                 |                                                                                                    |
|                                                                                 |                                                                                                    |
| Extend the ROL to generate a v                                                  |                                                                                                    |
| Extend the NOI to generate a v                                                  | Diditie and the second second s |
| rendered image of the right kic                                                 |                                                                                                    |
| Tendered inlage of the fight kit                                                |                                                                                                    |
|                                                                                 |                                                                                                    |
|                                                                                 |                                                                                                    |
|                                                                                 |                                                                                                    |
|                                                                                 |                                                                                                    |
|                                                                                 |                                                                                                    |
|                                                                                 |                                                                                                    |
|                                                                                 |                                                                                                    |
|                                                                                 |                                                                                                    |
|                                                                                 |                                                                                                    |
| <ul> <li>Data Probe: /Users/spujol/SlicerCourse/2018-05-29-Scene.mrm</li> </ul> |                                                                                                    |
| Show Zoomed Slice                                                               |                                                                                                    |
| L<br>E                                                                          |                                                                                                    |
| B                                                                               |                                                                                                    |
|                                                                                 |                                                                                                    |
|                                                                                 |                                                                                                    |

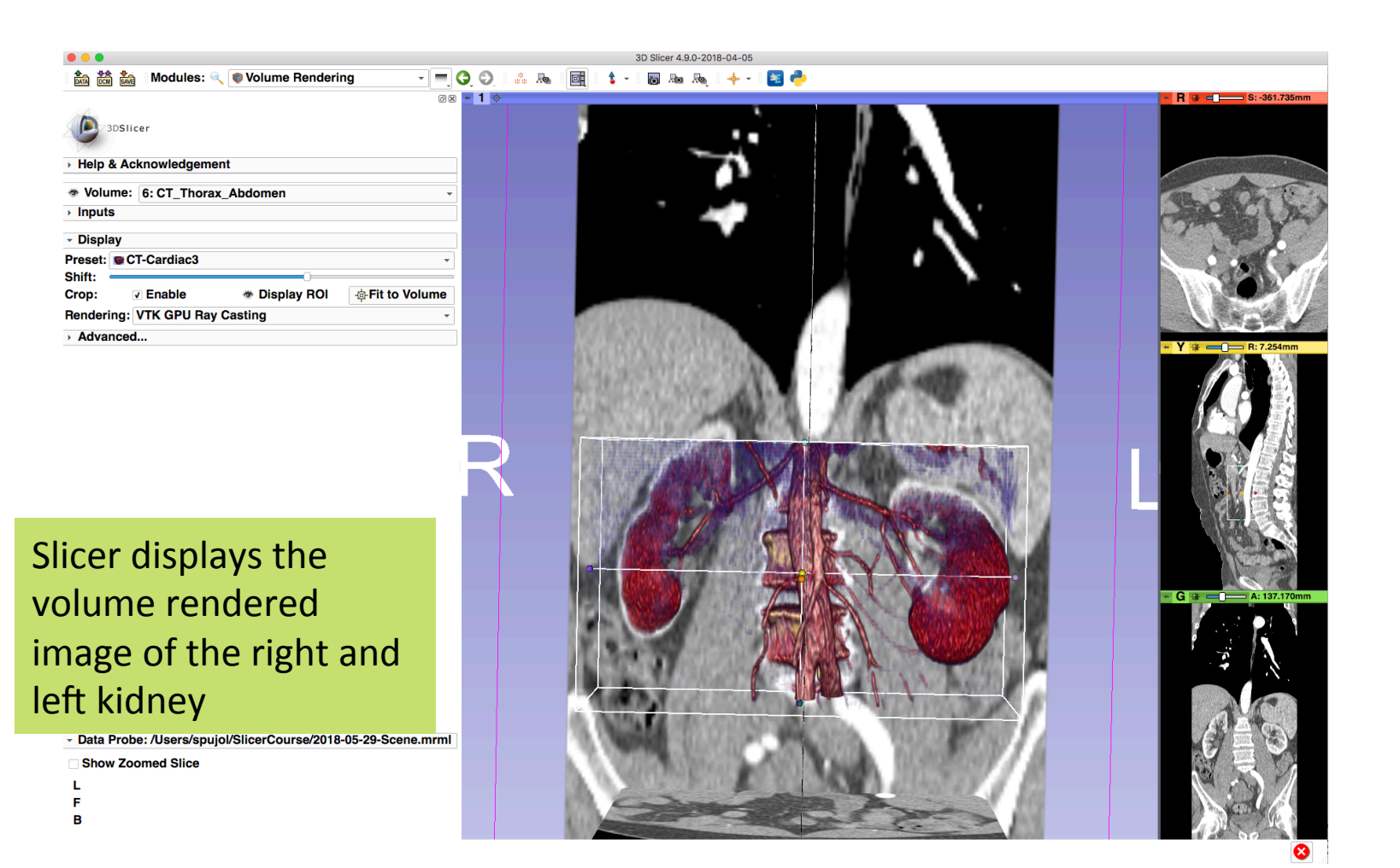

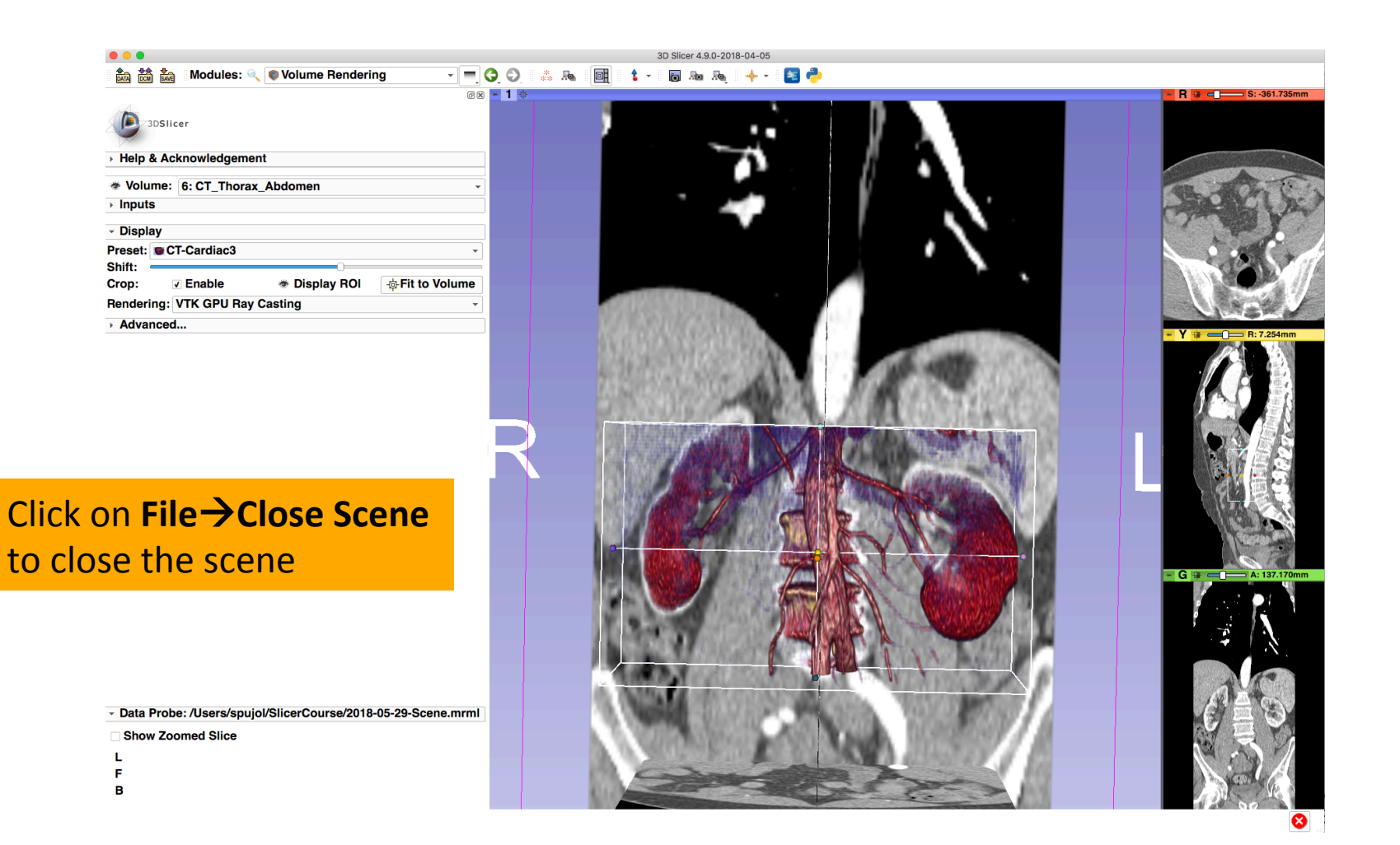

## Acknowledgments

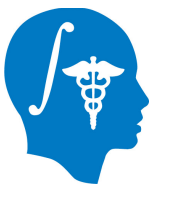

National Alliance for Medical Image Computing (NA-MIC) NIH U54EB005149

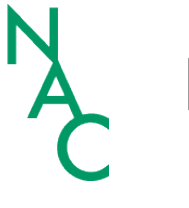

Neuroimage Analysis Center (NAC) NIH P41EB015902